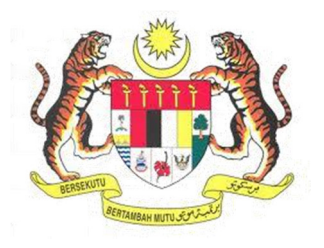

## SISTEM KESELAMATAN DAN KESIHATAN PEKERJAAN MALAYSIA (MyKKP)

**MANUAL PENGGUNA** 

PEMBAHARUAN PEGAWAI KESELAMATAN DAN KESIHATAN (SHO)

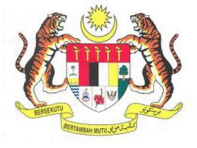

## **ISI KANDUNGAN**

| PEMBAHARUAN PEGAWAI KESELAMATAN DAN KESIHATAN (SHO) | 3 |
|-----------------------------------------------------|---|
|-----------------------------------------------------|---|

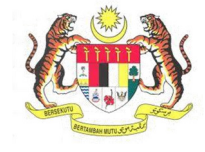

## PEMBAHARUAN PEGAWAI KESELAMATAN DAN KESIHATAN (SHO)

| BIL.       | PENERANGAN / SKRIN                                                                                            |
|------------|----------------------------------------------------------------------------------------------------|
| Langkah 1: | URL Sistem                                                                                                    |
|            | 1 Masukkan LIRI berikut pada alamat pelayar web:                                                              |
|            | http://mykkp.dosh.gov.my                                                                                      |
|            | http://mykkp.dosn.gov.my                                                                                      |
|            |                                                                                                    |
|            | myKKP ×                                                                                                    |
|            | $\leftarrow \rightarrow \mathbf{C}$ $\square$ mykkp.dosh.gov.my $\bigtriangleup$ $\bigcirc$ $\equiv$          |
|            |                                                                                                    |
| Langkah 2. |                                                                                                    |
| Lunghan L. |                                                                                                    |
|            | 1. Skrin Laman Utama MyKKP akan dipaparkan.                                                                   |
|            | 2. Klik menu Log Masuk seperti rajah dibawah.                                                                 |
|            |                                                                                                    |
|            | penden calain<br>pendenalan pendenalan log masuk pendaftaran semakan oyk semakan fyk hubungi kami panduan faq |
|            |                                                                                                    |
|            |                                                                                                    |
|            |                                                                                                    |
|            |                                                                                                    |
|            | Pendaftaran                                                                                                   |
|            | Mendaftarkan Orang Yang Kompeten, Pusat                                                                       |
|            | Pengajar, Tenaga Pengajar, Firma Yang<br>Kompeten, Kilang, Tapak Bina dan Jentera                             |
|            | yang memerlukan perakuan kelayakan                                                                            |
|            | seperti dandang, pengandung tekanan tak<br>berapi, mesin angkat, lif penumpang dan                            |
|            | eskalator. 7 2 2 2 2 2 2 2 2 2 2 2 2 2 2 2 2 2 2                                                              |
|            |                                                                                                    |
|            |                                                                                                    |

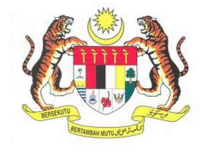

| BIL.       | PENERANGAN / SKRIN                                                                                                    |
|------------|----------------------------------------------------------------------------------------------------|
| Langkah 3: | Log Masuk MyKKP                                                                                                    |
|            | <ol> <li>Skrin Log Masuk akan dipaparkan.</li> <li>Masukkan maklumat berikut untuk log masuk ke sistem:         <ul> <li>a) Login ID</li> <li>b) Kata Laluan</li> </ul> </li> <li>Klik butang Log Masuk.</li> </ol>                                                                                                    |
|            | Log Masuk ke MyKKP - Sila masukkan ID Pengguna dan Kata Laluan dibawah: a)                                                                                                    |
|            | Login ID:<br>Kata Laluan:<br>Lupa Kata Laluan?<br>Lupa Kata Laluan?<br>Kata Laluan?<br>Kata Laluan? |
| Langkah 4: | Anda masih belum berdaftar?Daftar Sekarang  1. Paparan Dashboard akan terpapar.  2. Klik pada menu Notifikasi Pembabaruan                                                                                                    |
|            | Selamat datang ke Portal MyKKP, Gerbang Digital KKP anda.         Sila kemaskini maklumat profil anda sebelum membuat permohonan. Terima Kasih kerana menggunakan Sistem MyKKP.         BINTI ALAS         Pengguna MyKKP         © Orang Yang Kompeten         O Kilang Dan Jentera                                                                                                    |
|            | A Dashibard      A Profil Saya      Crang Yang Kompeten      B Surat / Sjil / Resit      JURUTEKNIK HIGEN 2      PENAUSIR RSIKO BISING      PENAUSIR RSIKO BISING      E Reduran MyKKP      O Makluman MyKKP      O Meja Bantuan MyKKP                                                                                Orang Yang Kompeten <b>O</b> Makluman MyKKP <b>O</b> Meja Bantuan MyKKP <b>O</b> Meja Bantuan MyKKP <b>O</b> Meja Bantuan MyKKP <b>O</b> Meja Bantuan MyKKP                                                                                                    |

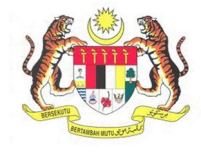

| BIL.       |                                             |                                            | PENE                             | RANGAN              | / SKRIN             |                             |             |         |
|------------|---------------------------------------------|--------------------------------------------|----------------------------------|---------------------|---------------------|-----------------------------|-------------|---------|
| Langkah 5: | Paparan maklumat pembaharuan akan terpapar. |                                            |                                  |                     |                     |                             |             |         |
| U          |                                             | ·                                          |                                  | • •                 |                     |                             |             |         |
|            | 1. Klik pa                                  | da butang                                  | Pembaharuan.                     |                     |                     |                             |             |         |
|            | 2. Klik bu                                  | tang <b>Seter</b>                          | <b>usnya</b> untuk ke p          | aparan <b>Ma</b> l  | klumat Maj          | ikan.                       |             |         |
|            |                                             |                                            |                                  |                     |                     |                             |             |         |
|            | 🕼 Makluma                                   | at OYK                                     |                                  |                     |                     |                             |             |         |
|            | Profil Saya / Makl                          | umat OYK                                   |                                  |                     |                     |                             |             |         |
|            |                                             |                                            |                                  |                     |                     |                             |             |         |
|            | Dibawah ada                                 | alah senarai permo                         | honan yang telah diluluskan, pe  | mbaharuan boleh dil | buat dalam tempoh 3 | <b>bulan</b> sebelum tarikh | i tamat.    |         |
|            |                                             |                                            |                                  |                     |                     |                             |             |         |
|            | Bil. No P                                   | endaftaran                                 | Kategori Permohonan              | Tarikh Lulus        | Tarikh Tamat        | Tamat Tempoh                |             |         |
|            | 1 HQ/1                                      | 2/555/00/0123                              | PENDAFTARAN                      | 20/07/2012          | 19/07/2015          | 14 Hari Lagi                | Pembaharuan |         |
|            |                                             |                                            |                                  |                     |                     |                             |             |         |
|            | O Sila kema:                                | skini maklumat OYK                         | anda mengikut kategori seper     | ti dibawah.         |                     |                             |             |         |
|            |                                             |                                            |                                  |                     |                     |                             |             |         |
|            |                                             |                                            |                                  |                     |                     |                             |             |         |
| Langkah 6: | Laman Mal                                   | dumat Am                                   |                                  |                     |                     |                             |             |         |
| U          |                                             |                                            |                                  |                     |                     |                             |             |         |
|            | 1. Laman                                    | Makluma                                    | <b>t Am</b> akan dipapa          | arkan seper         | ti di bawah.        |                             |             |         |
|            | 2. Klik bu                                  | tang Seter                                 | <b>usnya</b> untuk ke p          | aparan <b>Ma</b> l  | klumat Maj          | ikan.                       |             |         |
|            |                                             |                                            |                                  |                     |                     |                             |             |         |
|            |                                             |                                            |                                  |                     |                     |                             |             |         |
|            |                                             |                                            |                                  |                     |                     |                             |             |         |
|            |                                             |                                            |                                  |                     |                     |                             |             |         |
|            | Nama Penuh                                  | JESON YONG<br>840908126079                 |                                  |                     |                     |                             |             |         |
|            | Passport                                    |                                            |                                  |                     |                     |                             |             |         |
|            | Bangsa                                      | <ul> <li>Lelaki</li> <li>Rungus</li> </ul> |                                  | Peren               | npuan               |                             |             |         |
|            | Wargaoegara                                 | Malauria                                   |                                  |                     |                     |                             | ~           |         |
|            | Tarikh Lahir                                | 08/09/1984                                 |                                  |                     |                     |                             |             |         |
|            | Negeri Kelahiran                            | SABAH                                      |                                  |                     |                     |                             | $\sim$      |         |
|            | Emel                                        | myskud@gmail.com                           |                                  |                     |                     |                             |             |         |
|            | Alamat Surat Menyurat                       | THE MAGELLAN SUTERA RE                     | SORT, 1 SUTERA HARBOUR BOULEVARD |                     |                     |                             |             |         |
|            | Poskod                                      | 88100                                      |                                  |                     |                     |                             |             |         |
|            | Bandar                                      | KOTA KINABALU                              |                                  |                     |                     |                             |             |         |
|            | Negeri                                      | SABAH                                      |                                  |                     |                     |                             |             |         |
|            | No. Telefon Bimbit                          | 0388888911                                 |                                  |                     |                     |                             |             |         |
|            | No. Telefon Rumah                           |                                            |                                  |                     |                     |                             |             |         |
|            |                                             |                                            |                                  |                     |                     |                             |             |         |
|            |                                             |                                            |                                  |                     |                     |                             | Set         | erushya |

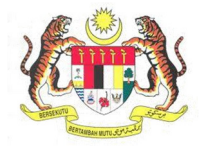

| Aklumat Majikan akan dipaparkan seperti dibawah.   tang Kemaskini untuk Kemaskini Maklumat Majikan. |
|----------------------------------------------------------------------------------------------------|
|                                                                                                    |
|                                                                                                    |
|                                                                                                    |
| erikut akan terpapar.<br>ada ikon 🛅 🔎 carian seperti dibawah.                                       |
|                                                                                                    |
|                                                                                                    |

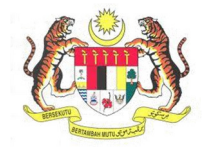

| PENERANGAN / SKRIN                                                                                                    |
|----------------------------------------------------------------------------------------------------|
| 1. Senarai majikan berdaftar akan terpapar.                                                                                                    |
| 2. Klik pada ikon untuk melakukan carian majikan atau taip nama majikan dalam                                                                                                    |
| ruangan yang disediakan.                                                                                                    |
| <b>3.</b> Pilih alamat majikan.                                                                                                    |
| 4. Klik OK.                                                                                                    |
| Search X                                                                                                    |
|                                                                                                    |
| DISPLAY NAME                                                                                                    |
| Tiada Rekod Ditemui                                                                                                    |
| OK Cancel                                                                                                    |
| Maklumat Majikan akan terpapar secara automatik pada medan.                                                                                                    |
| 1. Klik butang <b>Simpan</b>                                                                                                    |
| MARKUMAY MAJIKAN       X         KEMASKINI MAJIKAN       ***         ***       **         **       **         **       **         **       **         **       **         **       **         **       **         **       **         **       **         **       **         **       **         **       **         **       **         **       **         **       **         **       **         **       **         **       **         **       **         **       **         **       **         **       **         **       **         **       **         **       **         **       **         **       **         **       **         **       **         **       **         **       **         **       **         **       **         **       **         ** |
|                                                                                                    |

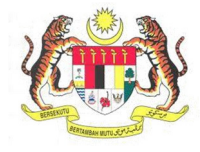

| BIL.        | PENERANGAN / SKRIN                                                                                                    |
|-------------|----------------------------------------------------------------------------------------------------|
| Langkah 11: | Data akan dipaparkan pada Laman Maklumat Majikan.                                                                                                    |
|             | <ol> <li>Klik butang Seterusnya untuk ke paparan Sijil Kompetensi.</li> </ol>                                                                                                   |
|             | Nama Majikan         KLIA TRAINING & RESEARCH CENTRE SDN. BHD.           No. ROC         608452D           No. Rock-thrane Klanov (         51/1722/107245.                     |
|             | Tapak Bina / Tempat Kerja<br>Alamat KOMPLEKS KLIA HOLDINGS, JALAN KLIA 1/70                                                                                                    |
|             | Poskod 64000<br>Bandar KLIA                                                                                                    |
|             | Negeri         SELANGOR           No. Telefon         0387831004           No. Fals                                                                                             |
|             | Emel sref@gmail.com<br>Seltor Industri Perkhidmatan Perniagaan                                                                                                    |
|             | Kemaskini Seterusrya                                                                                                    |
| Lauslich 12 |                                                                                                    |
| Langkan 12: | Laman Sijil Kompetensi                                                                                                    |
|             | <ol> <li>Laman Sijil Kompetensi akan dipaparkan seperti di bawah.</li> <li>Rekod Sjil Kompetensi akan terpapar jika pemohon memiliki sijil kompetensi yang<br/>lain.</li> </ol> |
|             | 3. Klik butang Seterusnya untuk paparan Maklumat CEP.                                                                                                    |
|             | Syil Kompetensi                                                                                                    |
|             | NO, PENDAFTARAN JENIS KOMPETENSI TARIKH LULUS TARIKH AMAT<br>No items to display.                                                                                               |
|             |                                                                                                    |
| Langkah 13: | Laman Maklumat CEP                                                                                                    |
| -           | 1 Skrin Maklumat CED dinanarkan                                                                                                    |
|             | <ol> <li>Skin Wakumat CEP upaparkan.</li> <li>Klik pada butang Jadual CEP.</li> </ol>                                                                                           |
|             |                                                                                                    |
|             | Jadual CEP                                                                                                    |
|             | Jadual CEP                                                                                                    |
|             | Seterusnya                                                                                                    |
|             |                                                                                                    |

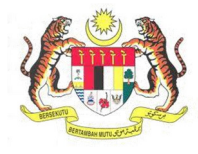

| BIL.        | PENERANGAN / SKRIN                                                                                                    |
|-------------|----------------------------------------------------------------------------------------------------|
| Langkah 14: | 1. Skrin pilihan pemohon sama ada pautan Mesyuarat, Perkhidmatan dan lain-lain                                                                                                    |
|             | terpapar.                                                                                                    |
|             | 2. Klik pada pautan Mesyuarat.                                                                                                    |
|             |                                                                                                    |
|             | IADUAL CEP                                                                                                    |
|             | Tarikh Lulus 308/06/2012 Tarikh Tamat 307/06/2015                                                                                                    |
|             | Mesyuarat                                                                                                    |
|             | Perkhidmatan                                                                                                    |
|             | Lain-Lain                                                                                                    |
|             |                                                                                                    |
| Langkah 15: | Skrin <b>Maklumat Mesyuarat</b> dipaparkan.                                                                                                    |
|             |                                                                                                    |
|             | 1. Klik pada butang <b>Tambah</b> untuk menambah <b>Maklumat Mesyuarat.</b>                                                                                                    |
|             |                                                                                                    |
|             | tuup الله المالية المالية |
|             |                                                                                                    |
|             | Kira Jumlah Mata                                                                                                    |
|             | Tarikh Lulus :08/06/2012 Tarikh Tamat :07/06/2015                                                                                                    |
|             | Mesyuarat                                                                                                    |
|             | A HAPUS TO UNE DOMINIENT     MATA     MATA     PROGRAM PENDIDIKAN NAMA PROGRAM TARIKH PROGRAF (PER TAHUN 1 TAHUN 2 TAHUN 2 # FAI                                                                                                    |
|             | EVT) YEAR)<br>No items to display.<br>Jumlah Setahun (Perkara 1) 0 0 0                                                                                                    |
|             | Perkhidmatan                                                                                                    |
|             | Lain-Lain                                                                                                    |
|             |                                                                                                    |
| Langkah 16: | 1. Pilih maklumat pada medan Program Pendidikan.                                                                                                    |
|             | 2. Masukkan Nama Program dan Tarikh Program.                                                                                                    |
|             | 3. Kemudian, klik pada butang Simpan.                                                                                                    |
|             |                                                                                                    |
|             | Simpan C Batal                                                                                                    |
|             | #         PROGRAM PENDIDIKAN         NAMA PROGRAM         TARIKH PROGRAM (PER<br>EVI)         (PER<br>VEAK)         TARIKH PROGRAM (PER<br>EVI)         (PER<br>VEAK)           Coloration Remo         V         Tame a parling         Product and Period         Product and Period                                                                                                    |
|             | Jamest on nem V jype a votue Select a date E                                                                                                    |
|             |                                                                                                    |
|             |                                                                                                    |
|             |                                                                                                    |

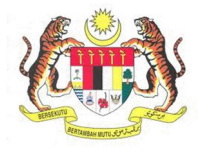

| BIL.        | PENERANGAN / SKRIN                                                                                                    |
|-------------|----------------------------------------------------------------------------------------------------|
| Langkah 17: | 1. Untuk Hapus maklumat Mesyuarat, pilih maklumat yang ingin dihanuskan                                                                                                    |
| 8           | 2 Klik pada hutang Hanus                                                                                                    |
|             |                                                                                                    |
|             |                                                                                                    |
|             | 🕂 Tambah 🗙 Hapus 🔺 Urus Dokumen                                                                                                    |
|             | MATA MATA<br># PROGRAM PENDIDIKAN NAMA PROGRAM TARIKH PROGRA/ (PER TAHUN 1 TAHUN 2 TAHUN 2 TAHUN 3 # FA<br>EVID VERI)                                                                                               |
|             | 1.2 Bekerjasama dalam Jawatankuasa JKKP untuk menggubal piaw 0 0 12 0                                                                                                    |
|             | a. Ahli Jawatankuasa JKKP mamber 16/2/2014 4 12 0                                                                                                    |
|             | b.         Ahli Sub Jawatankuasa JKKP         ahli         11/11/2014         4         12         0           b.         Abli Sub Jawatankuasa JKKP         abli         27/12/2014         4         12         0 |
|             | Jumlah Setahun (Perkara 1) 0 0 12                                                                                                    |
|             |                                                                                                    |
|             |                                                                                                    |
| Langkah 18: | <b>1.</b> Untuk <b>Muat Naik Dokumen</b> maklumat <b>Mesyuarat</b> , pilih maklumat yang ingin diurus.                                                                                                    |
|             | 2. Klik pada butang Urus Dokumen.                                                                                                    |
|             |                                                                                                    |
|             |                                                                                                    |
|             | + Tambah 🗙 Hapus 🔺 Urus Dokumen                                                                                                    |
|             | MATA MATA<br># PROGRAM PENDIDIKAN NAMA PROGRAM TARIKH PROGRAM (PER (PER TAHUN 1 TAHUN 2 TAHUN 2 # FA<br>EVID VEAR)                                                                                                  |
|             | 1.2 Bekerjasama dalam Jawatankuasa JKKP untuk menggubal piaw 0 0 12 0                                                                                                    |
|             | a. Ahli Jawatankuasa JKKP mamber 16/2/2014 4 12 0                                                                                                    |
|             | b.         Ahli Sub Jawatankuasa JKKP         ahli         11/11/2014         4         12         0           b.         Abli Sub Jawatankuasa JKKP         abli         27/12/2014         4         12         0 |
|             | Jumlah Setahun (Perkara 1) 0 0 12                                                                                                    |
|             |                                                                                                    |
|             |                                                                                                    |
| Langkah 19: | Skrin <b>CEP Urus Dokumen</b> dipaparkan.                                                                                                    |
|             |                                                                                                    |
|             | 1. Klik pada butang Muat Naik Dokumen.                                                                                                    |
|             |                                                                                                    |
|             | Selamat datang ke Sistem Pengurusan Dokumen MyKKP,                                                                                                    |
|             | Antaramuka ini menyediakan perkhidmatan pengurusan dokumen-dokumen yang diperlukan oleh JKKP bagi memenuhi keperluan:                                                                                               |
|             | Sila pastikan nama lampiran tidak mengandungi simbol[Contoh: !@#\$%^&*()-+ dll]                                                                                                    |
|             | Satinan Kad Pengenalan                                                                                                    |
|             | Senarai Dolumen                                                                                                    |
|             |                                                                                                    |
|             | TA IIV DOVINEN                                                                                                    |
|             | NAMA PAIL No items to display.                                                                                                    |
|             |                                                                                                    |
|             | Catatan:                                                                                                    |
|             | Muat Naik Dokumen                                                                                                    |
|             |                                                                                                    |
|             |                                                                                                    |

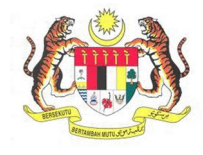

| <ul> <li>Langkah 20:</li> <li>1. Klik pada butang Tambah Dokumen.</li> <li>2. Masukkan maklumat dokumen dibawah kolum Tajuk Dokumen.</li> <li>3. Klik pada Click here to attach a file untuk muat naik dokumen.</li> </ul>                                                                                                    |
|----------------------------------------------------------------------------------------------------|
| <ul> <li>Assukkan maklumat dokumen dibawah kolum Tajuk Dokumen.</li> <li>Klik pada Click here to attach a file untuk muat naik dokumen.</li> <li>Klik pada Click here to attach a file untuk muat naik dokumen.</li> </ul>                                                                                                    |
| 3. Klik pada Click here to attach a file untuk muat naik dokumen.         Image: A comparison of the state stat                                                                                                    |
| Langkah 21:<br>1. Pilih fail yang ingin dimuatnaik dan klik Open.<br>Sis ther catter<br>Coganize T New folder<br>MyKKP Dosh<br>Name<br>Coganize New folder<br>MyKKP Dosh<br>Name<br>Coganize Second Documents<br>Coganize Second Documents<br>Coganize Second Docum |
| Langkah 21:       1. Pilih fail yang ingin dimuatnaik dan klik Open.         Version of the objects       New folder         F result       Pater modified         Type       New folder         F result       Determodified         Version for the provide the second second                                                                                                    |
| Image: Single and instruction of PC states. Parken locarge CMRMM (data is stated instruction that it is in the image of the image of the image                                                                                                    |
| Langkah 21:       1. Pilih fail yang ingin dimuatnaik dan klik Open.         Imagkah 21:       1. Pilih fail yang ingin dimuatnaik dan klik Open.         Imagkah 21:       Imagkah 21:         Imagkah 21:       Imagkah 21:<                                                                                                    |
| Langkah 21:       1. Pilih fail yang ingin dimuatnaik dan klik Open.         Imagkah 21:       1. Pilih fail yang ingin dimuatnaik dan klik Open.         Imagkah 21:       Imagkah 21:         Imagkah 21:       Imagkah 21:                                                                                                    |
| Statistic       Statistic         Langkah 21:       1. Pilih fail yang ingin dimuatnaik dan klik Open.         Image: Comparison of the state of the state of the st                                                                                                    |
| Langkah 21:       1. Pilih fail yang ingin dimuatnaik dan klik Open.                                                                                                    |
| Langkah 21:       1. Pilih fail yang ingin dimuatnaik dan klik Open.                                                                                                    |
| Langkah 21:       1. Pilih fail yang ingin dimuatnaik dan klik Open.                                                                                                    |
| Image: Open       Image: Open         Image: Image: Organize → Image: Image: Organize → Image: Image: I                                                                                                    |
| ← → ▼ ↑                                                                                                    |
| ← → < ↑       ▲ Downloads → Documents       ♥       ♥       Search Documents         Organize ▼       New folder       Image: Image: Im                                                                                                    |
| Organize        New folder       Image: Comparison of the second second                                                                                                    |
| MyKKP Dosh       Name       Date modified       Type         OneDrive       Image: Resume       16/2/2021 4:37 PM       Microsoft Ed         Image: Attraction of the program in the program in the pro                                                                                                    |
| OneDrive       Image: Resume       16/2/2021 4:37 PM       Microsoft Ed         Image: This PC       Image: Chapter6       12/2/2021 2:36 PM       Microsoft Ed         Image: This PC       Image: Chapter6       12/2/2021 2:34 PM       Microsoft Ed         Image: This PC       Image: Chapter6       12/2/2021 2:34 PM       Microsoft Ed         Image: This PC       Image: Chapter6       12/2/2021 2:34 PM       Microsoft Ed         Image: This PC       Image: Chapter6       12/2/2021 2:34 PM       Microsoft Ed         Image: This PC       Image: Chapter6       12/2/2021 2:34 PM       Microsoft Ed         Image: This PC       Image: Chapter6       12/2/2021 1:40 PM       Microsoft Ed                                                                                                    |
| Image: Willing of the second second secon                                                                                                    |
| This PC     Image: chapter6     12/2/2021 2:34 PM     Microsoft Ed       Image: Display the second second secon                                                                                                    |
| 3D Objects InformationSecurityRolesResponsibilities 12/2/2021 2:04 PM Microsoft Ed                                                                                                    |
|                                                                                                    |
| Construction of the second second sec                                                                                                    |
| Documents                                                                                                    |
| Downloads mixed_methods28/1/2021 10:32 PM Microsoft Ed                                                                                                    |
| Music 26/1/2021 9:14 PM Microsoft Ed                                                                                                    |
| Pictures Indexing 22/1/2021 3:18 PM Microsoft Ed                                                                                                    |
| Videos 1303.1703 22/1/2021 3:14 PM Microsoft Ed                                                                                                    |
| C:) 10.1.1.387.375 22/1/2021 2:29 PM Microsoft Ed                                                                                                    |
| File name:                                                                                                    |
|                                                                                                    |
|                                                                                                    |
| Langkah 22: 1 Klik butang Simnan                                                                                                    |
|                                                                                                    |
| <b>*Peringatan:</b> Sila pastikan fail vana di muat naik format PDF sahaia. Pastikan hutana                                                                                                    |
| Simpan ditekan setelah selesai muat naik fail.                                                                                                    |
|                                                                                                    |
| Tambah Dokumen 🗙 Batal Dokumen 🍝 Simpan                                                                                                    |
| TAJUK DOKUMEN NAMA FAIL                                                                                                    |
| Port File<br>872.66 KB                                                                                                    |
|                                                                                                    |
|                                                                                                    |
|                                                                                                    |

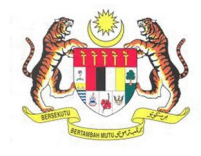

| BIL.        | PENERANGAN / SKRIN                                                                                                    |
|-------------|----------------------------------------------------------------------------------------------------|
| Langkah 23: | 1. Klik butang Tutup pada paparan CEP Urus Dokumen                                                                         |
|             |                                                                                                    |
|             | CEP URUS DOKUMEN                                                                                                    |
|             |                                                                                                    |
|             | Tutup                                                                                                    |
|             | Selamat datang ke Sistem Urus Dokumen CEP,                                                                                 |
|             | Antaramuka ini menyediakan perkhidmatan pengurusan dokumen-dokumen sokongan bagi Program Pendidikan Berterusan berikut:    |
|             | Ahli Jawatankuasa JKKP - mamber                                                                                            |
|             | Senarai Dokumen:                                                                                                    |
|             | Hapus 🖒 Refresh Sila klik pada senarai di bawah untuk memuat turun dokumen.                                                |
|             | TAJUK DOKUMEN NAMA FAIL doc cep BORANG KEMASKINI MAKLUMAT PERTUKARAN UJRAH.pdf                                             |
|             | Must Naik Dokumen                                                                                                    |
|             | Peringatan: Sila pastikan anda memuatnaik fail PDF sahaia. Pastikan butang SIMPAN ditekan setelah selesai memuatnaik fail. |
|             | Tambah Dokumen 🗙 Batal Dokumen 🚖 Simpan                                                                                    |
|             | TAJUK DOKUMEN NAMA FAIL                                                                                                    |
|             | doc cep BORANG KEMASKINI MAKLUMAT PERTUKARAN UJRAH.pdf                                                                     |
|             | (Add new row)                                                                                                    |
|             |                                                                                                    |
|             |                                                                                                    |
|             |                                                                                                    |
| Langkah 24: | Lakukan langkah-langkah yang sama untuk pautan Perkhidmatan dan lain-lain.                                                 |
|             |                                                                                                    |
|             | 1. Klik butang Seterusnya untuk ke paparan Maklumat Perubatan.                                                             |
|             |                                                                                                    |
|             | Ladual CED                                                                                                    |
|             |                                                                                                    |
|             | Jadual CEP                                                                                                    |
|             |                                                                                                    |
|             | Seterusnya                                                                                                    |
|             |                                                                                                    |
|             |                                                                                                    |
|             |                                                                                                    |

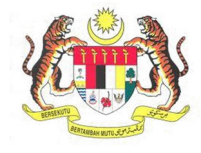

| BIL.        | PENERANGAN / SKRIN                                                                                                    |
|-------------|----------------------------------------------------------------------------------------------------|
| Langkah 25: | Laman Maklumat Perubatan                                                                                                    |
|             | <ol> <li>Laman Maklumat Perubatan akan dipaparkan seperti di bawah.</li> <li>Isikan maklumat No Pendaftran OHD.</li> <li>Nama OHD akan terpapar secara automatik.</li> </ol>                                                                                                    |
| Langkah 26: | Jika ingin mendapatkan borang kesihatan, klik butang <b>Muat Turun Borang Kesihatan.</b>                                                                                                    |
| Langkah 27: | Mådumet Remerikaan Kabutat         No. Perdaftaran (HD)         Nama (HD)         Nama (HD)         Nama (HD)         Jujkan Senaraj (HD)         Samanya         Maklumat perubatan yang dimuat turun ini perlu diisi oleh Doktor Kesihatan Pekerjaan dan perlu dimuat naik semula pada Dokumen Sokongan.                                                                                                    |
|             |                                                                                                    |
|             | BORANG PEMERIKSAAN KESIHATAN<br>(UNTUK DIISI OLEH DOKTOR KESIHATAN PEKERJAAN (OHD))                                                                                                    |
|             | Ini adalah untuk mengesahkan bahawa penyata di bawah adalah benar. Saya memberi kebenaran kepada DKP untuk pemeriksaan perubatan dan berkomunikasi dengan pihak pengurusan mengenai keupayaan kerja saya selepas perbincangan dengan saya.         Tandatangan Pekerja :       Tarikh :         A) Pekerja       Tarikh :         Nama       :         Alamat       :         Poskod       :         Umur       :         Umur       :         Bangsa       :         Melayu       Status Perkahwinan :         Bujang       Kahwin         Kewarganegaraan :       Warganegara |

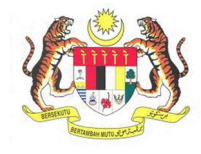

| BIL.        |                                                              |                                                                                                    | PENERANGAN / SKRI                                                                                                    | N                       |           |         |            |
|-------------|--------------------------------------------------------------|----------------------------------------------------------------------------------------------------|----------------------------------------------------------------------------------------------------|-------------------------|-----------|---------|------------|
| Langkah 28: | 1. Klik butang Seterusnya untuk ke paparan Dokumen Sokongan. |                                                                                                    |                                                                                                    |                         |           |         |            |
| -           |                                                              | -                                                                                                    |                                                                                                    |                         |           |         |            |
|             | Maklumat Pemeriksa                                           | aan Kesihatan                                                                                                    |                                                                                                    |                         |           |         |            |
|             | No. Bendeferrer Oll                                          | sila masukkan No.                                                                                                    |                                                                                                    |                         |           |         |            |
|             | Nama OHD                                                     |                                                                                                    |                                                                                                    |                         |           |         |            |
|             | Muat Turun Bora                                              | ng Kesihatan                                                                                                    |                                                                                                    |                         |           |         |            |
|             | <u>Rujukan Senarai O</u>                                     | <u>IHD</u>                                                                                                    |                                                                                                    |                         |           |         |            |
|             |                                                              |                                                                                                    |                                                                                                    |                         |           |         | Seterusnya |
|             |                                                              |                                                                                                    |                                                                                                    |                         |           |         |            |
| Langkah 20. | 1 V                                                          | atak mosc                                                                                                    | i Maklumat Bariava Ditambah akan t                                                                                                    | ornana                  | r         |         |            |
| Langkan 29. | <b>1.</b> NO                                                 | JUAK MESE                                                                                                    | i <b>Makiumat Derjaya Ditamban</b> akan u                                                                                                    | erpapa                  | í.        |         |            |
|             | <b>2.</b> Kl                                                 | ik <b>OK.</b>                                                                                                    |                                                                                                    |                         |           |         |            |
|             |                                                              |                                                                                                    |                                                                                                    |                         |           |         |            |
|             |                                                              |                                                                                                    | Parinus                                                                                                    | $\sim$                  |           |         |            |
|             |                                                              |                                                                                                    | berjaya                                                                                                    |                         |           |         |            |
|             |                                                              |                                                                                                    | Maklumat beriava ditambah                                                                                                    |                         |           |         |            |
|             |                                                              |                                                                                                    |                                                                                                    |                         |           |         |            |
|             |                                                              |                                                                                                    |                                                                                                    |                         |           |         |            |
|             |                                                              |                                                                                                    |                                                                                                    |                         |           |         |            |
|             |                                                              |                                                                                                    |                                                                                                    |                         |           |         |            |
|             |                                                              |                                                                                                    |                                                                                                    |                         |           |         |            |
|             |                                                              |                                                                                                    |                                                                                                    |                         |           |         |            |
|             |                                                              |                                                                                                    |                                                                                                    |                         |           |         |            |
|             |                                                              |                                                                                                    |                                                                                                    | ОК                      |           |         |            |
|             |                                                              |                                                                                                    |                                                                                                    |                         |           |         |            |
|             |                                                              |                                                                                                    |                                                                                                    |                         |           |         |            |
| Langkah 30: | Laman <b>Do</b>                                              | kumen So                                                                                                    | okongan                                                                                                    |                         |           |         |            |
| <b>U</b>    |                                                              |                                                                                                    | C                                                                                                    |                         |           |         |            |
|             | 1 12                                                         | aman <b>Dok</b>                                                                                                    | umen Sokongan akan dinanarkan sen                                                                                                    | arti di h               | awah      |         |            |
|             | 1. 10                                                        |                                                                                                    | anen sokongan akan alpaparkan sept                                                                                                    |                         | awan.     |         |            |
|             | Dokumer                                                      | i Sokongan                                                                                                    |                                                                                                    |                         |           |         |            |
|             | C Refre                                                      | sh Senarai Sila klik pa                                                                                                    | la senarai di bawah untuk memuatnaik dokumen sokongan.<br>Ia dokuman aral untuk dimuatnaik                                                                                                    |                         |           |         |            |
|             | NO.                                                          | KETERANGAN                                                                                                    | a dokumen asar untuk umuaunaik                                                                                                    | SYARAT                  | BIL, FAIL | CATATAN |            |
|             | 1                                                            | Salinan Kad P                                                                                                    | engenalan                                                                                                    | WAJIB                   |           |         |            |
|             | 2                                                            | Salinan permi                                                                                                    | t bekerja yang dikeluarkan oleh Kerajaan Malaysia                                                                                                    | WAJIB                   |           |         |            |
|             | 3                                                            | Salinan sijil k                                                                                                    | pemastautun asing dan bukan warganegaraj."<br>:hadiran kursus yang dihadiri di IKKPN / pusat pengajar berdaftar, dan disahkan                                                                                                    |                         |           |         |            |
|             |                                                              | (a) Orang Yang D                                                                                                    | ibenarkan Masuk dan Orang Menjaga                                                                                                    | WAJIB                   |           |         |            |
|             |                                                              | (b) Penguji Gas B                                                                                                    | ertauliah dan Penyelia Kemasukan                                                                                                    | WAJIB                   |           |         |            |
|             | 4                                                            | Salinan Kad P                                                                                                    | erakuan Latihan yang dikeluarkan oleh IKKPN dan Disahkan                                                                                                    |                         |           |         |            |
|             |                                                              | (a) Orang Yang D                                                                                                    | ibenarkan Masuk dan Orang Menjaga                                                                                                    | WAJIB                   |           |         |            |
|             |                                                              | (b) Penguji Gas B                                                                                                    | ertauliah dan Penyelia Kemasukan                                                                                                    | WAJIB                   |           |         |            |
|             | 5                                                            | Salinan sijil a                                                                                                    | (ademik [SPM/STPM/Diploma/Ijazah] atau kelayakan professional yang disahkan.<br>Itakan)                                                                                                    | WAJIB                   |           |         |            |
|             |                                                              | (Lain-lain, ny.                                                                                                    |                                                                                                    |                         |           |         |            |
|             | 6                                                            | (Lain-Iain, ny:<br>Pengesahan F<br>Jabatan Perkh                                                                                                    | engiktirafan dari Agensi Kelayakan Malaysia (Malaysia Qualifications Agency, MQA) atau<br>idmatan Awam (JPA) [selain SPM/STPM]                                                                                                    |                         |           |         |            |
|             | 6                                                            | (Lain-lain, ny:<br>Pengesahan F<br>Jabatan Perkh<br>Salinan transk                                                                                                    | engistirafan dari Agensi Kelayakan Malaysia (Malaysia Qualifications Agency, MQA) atau<br>idmatan Awam (JPA) [selain SPM/STPM]<br>rrip peperiksaan (selain SPM/STPM)                                                                                                    | WAJIB                   |           |         |            |
|             | 6<br>7<br>8                                                  | (Lain-lain, ny<br>Pengesahan A<br>Jabatan Perkh<br>Salinan transi<br>Surat penges<br>dalam bidang                                                                                                    | engistirafan dari Agensi Kelayakan Malaysia (Malaysia Qualifications Agency, MQA) atau<br>idmatan Awam (JPA) [selain SPM/STPM]<br>rrip peperiksaan (selain SPM/STPM)<br>nhan dari majikan mengenai pengalaman kerja (termasuk deskripsi tugas secara ringkas) di<br>ruant terkununa.                                                                                                    | WAJIB                   |           |         |            |
|             | 6<br>7<br>8                                                  | (Lain-lain, ny<br>Pengesahan I<br>Jabatan Perk<br>Salinan transi<br>Surat penges<br>dalam bidang<br>• Minimur                                                                                                    | engiktirafan dari Agensi Kelayakan Malaysia (Malaysia Qualifications Agency, MQA) atau<br>idmatan Awam (JPA) [selain SPM/STPM]<br>rrip peperlisaan (selain SPM/STPM)<br>ahan dari majikan mengenai pengalaman kerja (termasuk deskripsi tugas secara ringkas) di<br>ruang terkurung.<br>n tiga (3) tahun pengalaman kerja dalam ruang terkurung.                                                                                                    | WAJIB                   |           |         |            |
|             | 6<br>7<br>8                                                  | (Lain-Jain, ny<br>Pengesahan f<br>Jabatan Perk<br>Salinan transi<br>Surat penges<br>dalam bidang<br>• Minimur<br>(a) JPPH SHAH A                                                                                     | engiktirafan dari Agensi Kelayakan Malaysia (Malaysia Qualifications Agency, MQA) atau<br>idmatan Awam (JPA) [selain SPM/STPM]<br>irip peperkisaan (selain SPM/STPM)<br>ahan dari majikan mengenai pengalaman kerja (termasuk deskripsi tugas secara ringkas) di<br>ruang terkurung,<br>n tiga (3) tahun pengalaman kerja dalam ruang terkurung.<br>LAM<br>ban dari majikan mengenai pengalaman kerja (termasuk deskripsi tugas secara ringkas) di<br>Jahan dari majikan mengenai pengalaman kerja (termasuk deskripsi tugas secara ringkas) di                                                                                                    | WAJIB                   |           |         |            |
|             | 6<br>7<br>8<br>9                                             | (Lain-lain, ny<br>Pengesahan f<br>Jabatan Perkl<br>Salinan transl<br>Surat penges<br>dalam bidang<br>• Minimur<br>(a) JPPH SHAH A<br>Surat penges<br>dalam bidang<br>• Minimur                                       | engiktirafan dari Agensi Kelayakan Malaysia (Malaysia Qualifications Agency, MQA) atau<br>idmatan Awam (JPA) [selain SPM/STPM]<br>rrip peperiksaan (selain SPM/STPM)<br>ihan dari majikan mengenai pengalaman kerja (termasuk deskripsi tugas secara ringkas) di<br>ruang terkurung.<br>tuga (3) tahun pengalaman kerja dalam ruang terkurung.<br>LAM<br>ihan dari majikan mengenai pengalaman kerja (termasuk deskripsi tugas secara ringkas) di<br>ruang terkurung.<br>sepuluh (10) tahun pengalaman kerja dalam ruang terkurung.                                                                                                    | WAJIB                   |           |         |            |
|             | 6<br>7<br>8<br>9<br>10                                       | (Lain-Jain, my<br>Pengesahan I<br>Jabatan Perki<br>Salinan transi<br>Surat penges<br>dalam bidang<br>• Minimur<br>(a) JPPH SHAH A<br>Surat penges<br>dalam bidang<br>• Minimur<br>Salinan konter                     | engiktirafan dari Agensi Kelayakan Malaysia (Malaysia Qualifications Agency, MQA) atau<br>idmatan Awam (JPA) [selain SPM/STPM]<br>urip peperiksaan (selain SPM/STPM)<br>han dari majikan mengenai pengalaman kerja (termasuk deskripsi tugas secara ringkas) di<br>ruang terkurung.<br>LAM<br>ahan dari majikan mengenai pengalaman kerja (termasuk deskripsi tugas secara ringkas) di<br>ruang terkurung.                                                                                                    | WAJIB                   |           |         |            |
|             | 6<br>7<br>8<br>9<br>10                                       | (Lain-Jain, my<br>Pengesahan I<br>Jabatan Perki<br>Salinan transi<br>Surat penges<br>dalam bidang<br>(a) JPPH SHAH A<br>Surat penges<br>dalam bidang<br>• Minimur<br>Salinan kontr<br>berkaitan.j.tw<br>Orang Yang F | engiktirafan dari Agensi Kelayakan Malaysia (Malaysia Qualifications Agency, MQA) atau<br>idmatan Awam (JPA) [selain SPM/STPM]<br>nirpi peperiksaan (selain SPM/STPM)<br>han dari majikan mengenai pengalaman kerja (termasuk deskripsi tugas secara ringkas) di<br>rinang terkurung.<br>n tiga (3) tahun pengalaman kerja dalam ruang terkurung.<br>LAM<br>han dari majikan mengenai pengalaman kerja (termasuk deskripsi tugas secara ringkas) di<br>ruang terkurung.<br>n sepuluh (10) tahun pengalaman kerja dalam ruang terkurung.<br>k di antara syarikat (majikan pemohon) dengan pemilik lokasi/premis ruang terkurung (jika<br>jib bagi kes maklumat tempat kerja tidak sama dengan maklumat majikan]                                                                                         | WAJIB<br>WAJIB          |           |         |            |
|             | 6<br>7<br>8<br>9<br>10<br>11                                 | (Lain-Jain, my<br>Pengesahan /<br>Jabatan Perké<br>Salinan transi<br>Surat penges-<br>dalam bidang<br>• Minimur<br>(a) JPPH SHAH A<br>Surat penges-<br>dalam bidang<br>• Minimur<br>Salinan kontr.<br>Salinan kontr. | engiktirafan dari Agensi Kelayakan Malaysia (Malaysia Qualifications Agency, MQA) atau<br>idmatan Awam (JPA) [selain SPM/STPM]<br>irip peperiksaan (selain SPM/STPM)<br>han dari majikan mengenai pengalaman kerja (termasuk deskripsi tugas secara ringkas) di<br>ruang terkurung.<br>htiga (3) tahun pengalaman kerja dalam ruang terkurung.<br>LAM<br>ahan dari majikan mengenai pengalaman kerja (termasuk deskripsi tugas secara ringkas) di<br>ruang terkurung.<br>htiga bajukan mengenai pengalaman kerja (termasuk deskripsi tugas secara ringkas) di<br>ruang terkurung.<br>htigi bajukas matang serakat (majikan pemohon) dengan pemilik lokasi/premis ruang terkurung (jika<br>jib baji kas maklumat tempak kerja tidak sama dengan maklumat majikan]<br>bibenarkan Masuk dan Orang Menjaga | WAJIB<br>WAJIB<br>WAJIB | Setenuary |         |            |
|             | 6<br>7<br>8<br>9<br>10<br>11                                 | (Lain-Jain, my<br>Pengesahan /<br>Jabatan Perké<br>Salinan transi<br>Surat penges<br>dalam bidang<br>• Minimur<br>(a) JPPH SHAH A<br>Surat penges<br>dalam bidang<br>• Minimur<br>Salinan kortan).[w<br>Orang Yang D | engiktirafan dari Agensi Kelayakan Malaysia (Malaysia Qualifications Agency, MQA) atau<br>idmatan Awam (JPA) [selain SPM/STPM]<br>trip peperiksaan (selain SPM/STPM)<br>hahn dari majikan mengenai pengalaman kerja (termasuk deskripsi tugas secara ringkas) di<br>ruang terkurung.<br>htiga (3) tahun pengalaman kerja dalam ruang terkurung.<br>LAM<br>ahan dari majikan mengenai pengalaman kerja (termasuk deskripsi tugas secara ringkas) di<br>ruang terkurung.<br>htiga imajikan mengenai pengalaman kerja (termasuk deskripsi tugas secara ringkas) di<br>ruang terkurung.<br>htiga imajikan mengenai pengalaman kerja dalam ruang terkurung.<br>htigi bagi ker mahumat tempat kerja tidak sama dengan maklumat majikan]<br>tibenarkan Masuk dan Orang Menjaga                                | WAJIB<br>WAJIB<br>WAJIB | Seterusry |         |            |

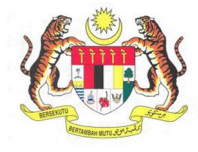

| BIL. PENERANGAN / SKRIN                                                                                                    |                                                                                                    |  |  |  |  |  |
|----------------------------------------------------------------------------------------------------|----------------------------------------------------------------------------------------------------|--|--|--|--|--|
| Langkah 31:1.Paparan berikut akan terpapar.                                                                                                    |                                                                                                    |  |  |  |  |  |
| 2. Klik butang Muat Naik Dokumen.                                                                                                    |                                                                                                    |  |  |  |  |  |
|                                                                                                    |                                                                                                    |  |  |  |  |  |
| Selamat datang ke Sistem Pengurusan Dokumen MyKKP,                                                                                                    | whi keneriuan                                                                                                    |  |  |  |  |  |
| Sila pastikan nama lampiran tidak mengandungi simbol(Contoh: I@#\$%^&*()-+ dll]                                                                                                    | Antaramuka ini menyeolakan perkhidmatan pengurusan dokumen-dokumen yang diperlukan oleh JKKP bagi memenuhi keperluan:<br>Sila pastikan nama lampiran tidak mengandungi simbol[Contoh: !@#\$%^&*()-+ dll] |  |  |  |  |  |
| Salinan Kad Pengenalan                                                                                                    | Salinan Kad Pengenalan                                                                                                    |  |  |  |  |  |
| Senarai Dokumen:                                                                                                    |                                                                                                    |  |  |  |  |  |
| 🔀 Hapus 🖸 Refresh Sila klik pada senarai di bawah untuk memuat turun dokumen.                                                                                                    |                                                                                                    |  |  |  |  |  |
| TAJUK DOKUMEN                                                                                                    | NAMA FAIL                                                                                                    |  |  |  |  |  |
|                                                                                                    | No items to display.                                                                                                    |  |  |  |  |  |
| Catatan:                                                                                                    |                                                                                                    |  |  |  |  |  |
| Muat Naik Dokumen                                                                                                    |                                                                                                    |  |  |  |  |  |
|                                                                                                    |                                                                                                    |  |  |  |  |  |
| Langkah 32: 1. Maklumat muat naik akan dipaparkan.                                                                                                    |                                                                                                    |  |  |  |  |  |
| 2. Klik butang Tambah Dokumen.                                                                                                    |                                                                                                    |  |  |  |  |  |
|                                                                                                    |                                                                                                    |  |  |  |  |  |
| Muat Naik Dokumen                                                                                                    |                                                                                                    |  |  |  |  |  |
| Peringatan: Sila pastikan anda memuatnak tali PDF sahaga. Pastikan butang SIMPAN ditekan setelah selesai memuatnak tali.           Imagatan: Sila pastikan anda memuatnak tali PDF sahaga. Pastikan butang SIMPAN ditekan setelah selesai memuatnak tali.           Imagatan: Sila pastikan anda memuatnak tali PDF sahaga. Pastikan butang SIMPAN ditekan setelah selesai memuatnak tali.           Imagatan: Sila pastikan anda memuatnak tali PDF sahaga. Pastikan butang SIMPAN ditekan setelah selesai memuatnak tali.           Imagatan: Sila pastikan anda memuatnak tali PDF sahaga. Pastikan butang SIMPAN ditekan setelah selesai memuatnak tali. |                                                                                                    |  |  |  |  |  |
| TAJUK DOKUMEN NAMA FAIL<br>(Add new row)                                                                                                    |                                                                                                    |  |  |  |  |  |
| Sila isikan catatan: (iko odu)                                                                                                    |                                                                                                    |  |  |  |  |  |
|                                                                                                    |                                                                                                    |  |  |  |  |  |
| Langkah 33: 1. Maklumat akan dipaparkan.                                                                                                    |                                                                                                    |  |  |  |  |  |
| <ol> <li>Isikan maklumat dokumen di bawah kolum Tajuk Do</li> </ol>                                                                                                    | kumen.                                                                                                    |  |  |  |  |  |
| 3. Klik pada <i>Click here to attach a file</i> untuk muat naik                                                                                                    | dokumen.                                                                                                    |  |  |  |  |  |
|                                                                                                    |                                                                                                    |  |  |  |  |  |
| Tambah Dokumen 🗙 Batal Dokumen 🔶 Simpan                                                                                                    |                                                                                                    |  |  |  |  |  |
| TAJUK DOKUMEN                                                                                                    |                                                                                                    |  |  |  |  |  |
| (Add new row)                                                                                                    |                                                                                                    |  |  |  |  |  |
| Sila isilan catatan: (jika ada)                                                                                                    |                                                                                                    |  |  |  |  |  |
|                                                                                                    |                                                                                                    |  |  |  |  |  |
|                                                                                                    |                                                                                                    |  |  |  |  |  |

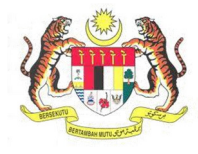

| BIL.        | PENERANGAN / SKRIN                                                                |                                 |  |  |  |  |  |  |
|-------------|-----------------------------------------------------------------------------------|---------------------------------|--|--|--|--|--|--|
| Langkah 34: | 1. Paparan berikut akan dipaparkan.                                               |                                 |  |  |  |  |  |  |
|             | 2. Pilih fail yang ingin dimuat naik dan klik <b>Open.</b>                        |                                 |  |  |  |  |  |  |
|             |                                                                                   |                                 |  |  |  |  |  |  |
|             | © Open ×                                                                          |                                 |  |  |  |  |  |  |
|             | $\leftarrow \rightarrow \checkmark \uparrow$ Search Documents $\checkmark$ $\eth$ |                                 |  |  |  |  |  |  |
|             | Organize 🔻 New folder                                                             |                                 |  |  |  |  |  |  |
|             | MyKKP Dosh ^ Name                                                                 | Date modified Type              |  |  |  |  |  |  |
|             | OneDrive                                                                          | 16/2/2021 4:37 PM Microsoft Ed  |  |  |  |  |  |  |
|             | ₩ 4471_lecture_2                                                                  | 12/2/2021 2:36 PM Microsoft Ed  |  |  |  |  |  |  |
|             | This PC pp chapterb                                                               | 12/2/2021 2:34 PM Microsoft Ed  |  |  |  |  |  |  |
|             | 30 Objects InformationSecurityKolesKesponsibilities                               | 10/2/2021 11:40 PM Microsoft Ed |  |  |  |  |  |  |
|             | Desktop                                                                           | 9/2/2021 10:51 AM Microsoft Ed  |  |  |  |  |  |  |
|             | Documents phd6                                                                    | 29/1/2021 2:49 AM Microsoft Ed  |  |  |  |  |  |  |
|             | Downloads mixed_methods                                                           | 28/1/2021 10:32 PM Microsoft Ed |  |  |  |  |  |  |
|             | Music Form                                                                        | 26/1/2021 9:14 PM Microsoft Ed  |  |  |  |  |  |  |
|             | E Pictures Dif Indexing                                                           | 22/1/2021 3:18 PM Microsoft Ed  |  |  |  |  |  |  |
|             | 🚆 Videos 🔤 1303.1703                                                              | 22/1/2021 3:14 PM Microsoft Ed  |  |  |  |  |  |  |
|             | 📇 OS (C:) 📴 10.1.1.387.375                                                        | 22/1/2021 2:29 PM Microsoft Ed  |  |  |  |  |  |  |
|             | ↓ <                                                                               | ><br>                           |  |  |  |  |  |  |
|             | File name:                                                                        | ✓ All Files ✓                   |  |  |  |  |  |  |
|             |                                                                                   | Open Cancel                     |  |  |  |  |  |  |
|             |                                                                                   |                                 |  |  |  |  |  |  |
| Longkoh 25. | 1 Vilk butong <b>Simner</b>                                                       |                                 |  |  |  |  |  |  |
| Langkan 55. | 1. Kilk butang Silipan.                                                           |                                 |  |  |  |  |  |  |
|             |                                                                                   |                                 |  |  |  |  |  |  |
|             | TAJUK DOKUMEN NAM                                                                 | A FAIL                          |  |  |  |  |  |  |
|             | Type a value                                                                      | Form.pdf                        |  |  |  |  |  |  |
|             |                                                                                   | (PDF File)<br>872.66 KB         |  |  |  |  |  |  |
|             |                                                                                   |                                 |  |  |  |  |  |  |
|             | *Peringatan: Sila pastikan fail yang dimuat naik format                           | t PDF sahaja. Pastikan butang   |  |  |  |  |  |  |
|             | Simpan ditekan setelah selesai muat naik fail.                                    |                                 |  |  |  |  |  |  |
|             |                                                                                   |                                 |  |  |  |  |  |  |
|             |                                                                                   |                                 |  |  |  |  |  |  |
| Langkah 36: | Dokumen yang dimuat naik akan terpapar di ruangan Sena                            | rai Dokumen.                    |  |  |  |  |  |  |
|             |                                                                                   |                                 |  |  |  |  |  |  |
|             | Senarai Dokumen:                                                                  |                                 |  |  |  |  |  |  |
|             | Hapus C Refresh Sila klik pada senarai di bawah untuk memuat turun dokumen.       |                                 |  |  |  |  |  |  |
|             | doc AGTES                                                                         | Form.pdf                        |  |  |  |  |  |  |
|             |                                                                                   |                                 |  |  |  |  |  |  |
|             |                                                                                   |                                 |  |  |  |  |  |  |
|             |                                                                                   |                                 |  |  |  |  |  |  |

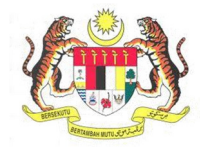

| BIL.        | PENERANGAN / SKRIN                                                                                                    |  |  |  |  |  |  |
|-------------|----------------------------------------------------------------------------------------------------|--|--|--|--|--|--|
| Langkah 37: | 1. Untuk membatalkan dokumen yang telah dimuat naik, pilih dokumen yang ingin                                                                                                    |  |  |  |  |  |  |
| -           | dibatalkan.                                                                                                    |  |  |  |  |  |  |
|             | 2. Klik pada Batal Dokumen                                                                                                    |  |  |  |  |  |  |
|             |                                                                                                    |  |  |  |  |  |  |
|             | 🕅 Tambah Dokumen 🔀 Ratal Dokumen 📥 Simoan                                                                                                    |  |  |  |  |  |  |
|             | TAJUK DOKUMEN NAMA FAIL                                                                                                    |  |  |  |  |  |  |
|             | doc AGTES Form.pdf<br>(PDF File)                                                                                                    |  |  |  |  |  |  |
|             | 872.66 K8                                                                                                    |  |  |  |  |  |  |
|             |                                                                                                    |  |  |  |  |  |  |
| Langkah 38: | Setelah dokumen sokongan dimuat naik, bilangan dokumen yang dimuat naik akan                                                                                                    |  |  |  |  |  |  |
|             | dipaparkan pada kolum #Fall.                                                                                                    |  |  |  |  |  |  |
|             | 1 Klik hutang Satarusnya untuk ke laman <b>Parakuan</b>                                                                                                    |  |  |  |  |  |  |
|             | 1. Kilk butang seterusnya untuk ke laman <b>Perakuan</b> .                                                                                                    |  |  |  |  |  |  |
|             | Dokumen Sokongan                                                                                                    |  |  |  |  |  |  |
|             | C Refresh Senarai Sila klik pada senarai di bawah untuk memuatnaik dokumen sokongan.                                                                                                    |  |  |  |  |  |  |
|             | NO. KETERANGAN SYARAT BIL FAIL CATATAN                                                                                                    |  |  |  |  |  |  |
|             | Borang pemeriksan kesihatan yang telah disi lengkap oleh doktor kesihatan yang bertauliah.     TIDAK WAUB                                                                                                    |  |  |  |  |  |  |
|             | 2 Salinan Kad Pengenalan VVAJIS 1<br>3 Salinan Ijazah atau Diploma dalam bidang Keselamatan dan Kesihatan yang diiktiraf oleh jabatan atau;                                                                                                    |  |  |  |  |  |  |
|             | (a) UAZAH SARJANA MUDA KESELAMATAN DAN KESIHATAN PEKERJAAN DENGAN KEPUJIAN WAJIB 1                                                                                                    |  |  |  |  |  |  |
|             | Salinan sijil hadir kursus dan sijil lulus peperiksaan Pegawai Keselamatan dan Kesihatan.     Sura tapagsahan myölina teologi dan seralahulu dengan menurahan tempah pengilaman atau teoloh mula                                                                                                    |  |  |  |  |  |  |
|             | Sola pengesahan majaan terkin dan terdanak vergan menyakaan tempor pengalaman atau tarki mula     terlibat dalam bidang keselamatan dan kesihatan.     (a) TETE ERA NUM                                                                                                    |  |  |  |  |  |  |
|             | (a) TEST SURV OHD     (VI)     (A)     (a)     (a)     (b)     (b)     (c)     (c |  |  |  |  |  |  |
|             | penglibatan).<br>(a) TEST SDN BHD WAJIB 1                                                                                                    |  |  |  |  |  |  |
|             | 7 Senarai tugas lengkap dan diakui oleh majikan terkini dan terdahulu.                                                                                                    |  |  |  |  |  |  |
|             | (a) TEST SDN BHD WAJIB     Normalikat maikan vang mengandungi maklumat-maklumat seperti Jenis industri, Bilangan pekerja, Kelas WAJIB 1                                                                                                    |  |  |  |  |  |  |
|             | industri mengikut Perintah Keselamatan dan Kesihatan Pekerjaan (Pegawai Keselamatan dan Kesihatan) 1997, dan<br>maklumat-maklumat lain yang berkaitan dalam bentuk rumusan.                                                                                                    |  |  |  |  |  |  |
|             | 9 Nombor pendaftaran kilang / tempat kerja / tapak bina dengan JKKP dan laporan pemeriksaan kilang / tapak VKAJB 1<br>bina oleh JKKP (seperti buku log penguatkuasaan).                                                                                                    |  |  |  |  |  |  |
|             | 10 Bukti-bukti menjalankan tugas sebagai personal Keselamatan dan Kesihatan Pekerjaan seperti minit mesyuarat WAJIB 1<br>JKK, Japoran bulanan, HiRARC, Japoran audit tempat kerja dan lain-lain. (Bagi sepanjang tempoh penglibatan tuan<br>sebagai personal Keselhatan de Aradana)                                                                                                    |  |  |  |  |  |  |
|             | 11 Salinan Sjil-sjil lain yang berkaitan dengan keselamatan dan kesihatan / lain-lain dokumen yang diperlukan bagi TIDAK WAJIB permohonan                                                                                                    |  |  |  |  |  |  |
|             | Seterusnya                                                                                                    |  |  |  |  |  |  |
|             | *Nota: Sila pastikan bahawa semua dokumen sokongan yang WAJIB telah dimuat naik.                                                                                                    |  |  |  |  |  |  |
|             |                                                                                                    |  |  |  |  |  |  |
|             |                                                                                                    |  |  |  |  |  |  |
| Langkah 39: | Laman Perakuan                                                                                                    |  |  |  |  |  |  |
|             | 1 - Lawan Dawlwas alam dinamatan asa ati di kawak                                                                                                    |  |  |  |  |  |  |
|             | 1. Laman Perakuan akan dipaparkan seperti di bawan.                                                                                                    |  |  |  |  |  |  |
|             | 2. Klik pada checkbox 🗹 Perakuan.                                                                                                    |  |  |  |  |  |  |
|             | 3. Tekan butang Hantar & Membuat Pembayaran.                                                                                                    |  |  |  |  |  |  |
|             | Perakuan                                                                                                    |  |  |  |  |  |  |
|             |                                                                                                    |  |  |  |  |  |  |
|             | Saya dengan ini mengaku bahawa semua dalam borang ini adalah benar. Nama JESON YONG                                                                                                    |  |  |  |  |  |  |
|             | Tarikh Permohonan 05/03/2021                                                                                                    |  |  |  |  |  |  |
|             | Jawatan Staff 'IKKP berhak untuk membataikan permohonan yang tidak lengkap                                                                                                    |  |  |  |  |  |  |
|             | Hantar & Membuat Pembayaran                                                                                                    |  |  |  |  |  |  |
|             |                                                                                                    |  |  |  |  |  |  |

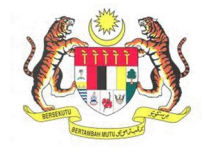

| BIL.        | PENERANGAN / SKRIN                                                                                                    |  |  |  |  |  |  |  |
|-------------|----------------------------------------------------------------------------------------------------|--|--|--|--|--|--|--|
| Langkah 40: | Senarai Permohonan                                                                                                    |  |  |  |  |  |  |  |
|             | <ol> <li>Untuk menyemak semula permohonan yang pernah dipohon sebelum ini, klik sub<br/>menu Senarai Permohonan.</li> <li>Maklumat Senarai Permohonan akan dipaparkan berdasarkan kategori dan<br/>status permohonan.</li> </ol>                                                                                                    |  |  |  |  |  |  |  |
|             | JESON YONG<br>Pengguna MyKKP         Dibawah adalah senaral permohonan berdasarkan kategori dan status permohonan.                                                                                                    |  |  |  |  |  |  |  |
|             | Baru                                                                                                    |  |  |  |  |  |  |  |
|             | 🛓 Profil Saya < Bil. No Rujukan Permohonan Kategori Status Nama Pegawai Plagam Nama Lihat Maklumat Permohonan Permohonan |  |  |  |  |  |  |  |
|             | Esenaral Permohonan 1 MK/PUHT/21/00033 PUHT Minit Ketua MOHD HAPIZ BIN 14 JESON VONG                                                                                                    |  |  |  |  |  |  |  |
|             | Surat / Sjil / Resit     Z NS/103/21/00014 103 Minit Ketua ir. SAIFULADILI BIN 30 JESON VONG     Temuduse / Vertifikasi <                                                                                                    |  |  |  |  |  |  |  |
|             | Kilang / Jentera Kilang / Jentera Kilang / Jentera Kilang / Jentera Kilang / Jentera Kilang / Jentera Kilang / Jentera                                                                                                    |  |  |  |  |  |  |  |
|             | Minit Ketua JAMADI BIN YUSUP 0 JESON YONG VICEPD-21/00027 OYKEPD-Gred2 Seksyen JAMADI BIN YUSUP 0 JESON YONG                                                                                                    |  |  |  |  |  |  |  |
|             | Panduan     S SL/OYKPP/21/00304 OYKPP - Asas Minit Ketua JAMADI BIN YUSUP 0 JESON YONG     VONG                                                                                                    |  |  |  |  |  |  |  |
|             | 69 Log Keluar                                                                                                    |  |  |  |  |  |  |  |